Langkah-langkah menjalakan program Enkripsi SMS adalah sebagai berikut ini :

- 1. Aktifkan editor Netbeans IDE 7.1.
- 2. Klik menu file, maka akan muncul kotak dialog lalu icon open project maka tampil jendela open project.
- 3. cari lokasi penyimpanan program, lalu klik program tersebut.
- 4. Setelah program sudah tertampil di netbeans IDE, maka kana pada program tersebut, kemudian pilih porperties maka akan muncul jendela program tersebut.
- 5. Di bagian device pilih handphone simulator yang akan digunakan klik ok maka aplikasi akan aktif atau tampil secara simulator.

Langkah-langkah menjalankan program Enkripsi Teks SMS diperangkat mobile adalah sebagai berikut ini :

- 1. Aktifkan handphone
- 2. Instal file jar dari program Enkripsi SMS pada handphone
- 3. Cari lokasi penginstalan program
- 4. Pilih icon program lalu tekan tombol ok.